## MISC之简单的隐写

| 原创                                                                              |                           |              |
|---------------------------------------------------------------------------------|---------------------------|--------------|
| <u>m-f</u> 已<br>文章标签: g<br>于 2022-03-20<br>版权声明:本<br>本文链接: htt<br>版权<br>首先在bugk | .于 2022-03-20 11:47:01 修改 |              |
| 隐写                                                                              | MISC 已解决                  |              |
| 题目作                                                                             | F者: harry                 |              |
|                                                                                 | 血: CyberFl0wer            |              |
| 一血炎                                                                             | 圣励: 1金币                   |              |
| 解                                                                               | 决: 5794                   |              |
| 提                                                                               |                           |              |
| 描                                                                               | 述: BUGKU{xxxx}            |              |
| 其                                                                               | 他: ▲下载                    | CSDN @rm -fr |

这边我们给附件解压,我们发现这是一张图片,然而我们并不能发现什么。

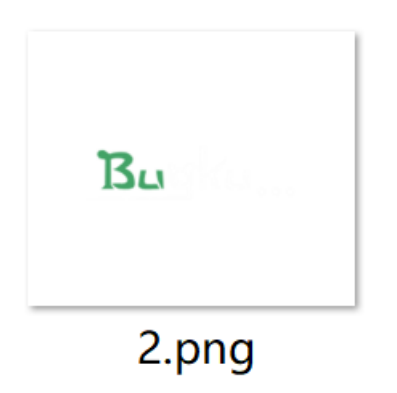

| Offset   | 0          | 1  | 2  | 3   | 4  | - 5 | 6  | 7  | 8  | - 9 | A           | В      | C   | D     | E    | F          | ^                       |  |
|----------|------------|----|----|-----|----|-----|----|----|----|-----|-------------|--------|-----|-------|------|------------|-------------------------|--|
| 00000000 | 89         | 50 | 4E | 47  | OD | ΟA  | 1A | ΟA | 00 | 00  | 00          | OD     | 49  | 48    | 44   | 52         | PNG IHDR                |  |
| 00000010 | 00         | 00 | 01 | F 4 | 00 | 00  | 01 | E4 | 08 | 06  | 00          | 00     | 00  | СВ    | D6   | DF         | ô ä ËÖß                 |  |
| 00000020 | 8A         | 00 | 00 | 00  | 09 | 70  | 48 | 59 | 73 | 00  | 00          | 12     | 74  | 00    | 00   | 12         | ∎ pHYs t                |  |
| 00000030 | 74         | 01 | DE | 66  | 1F | 78  | 00 | 00 | ΟA | 4D  | 69          | 43     | 43  | 50    | 50   | 68         | t þf x MiCCPPh          |  |
| 00000040 | 6F         | 74 | 6F | 73  | 68 | 6F  | 70 | 20 | 49 | 43  | 43          | 20     | 70  | 72    | 6F   | 66         | otoshop ICC prof        |  |
| 00000050 | 69         | 6C | 65 | 00  | 00 | 78  | DA | 9D | 53 | 77  | 58          | 93     | F7  | 16    | ЗE   | DF         | ile xÚ SwX∎÷ >ß         |  |
| 00000060 | F7         | 65 | OF | 56  | 42 | D8  | FΟ | Β1 | 97 | 6C  | 81          | 00     | 22  | 23    | AC   | 08         | ÷e VBØð±∣1 "#¬          |  |
| 00000070 | C8         | 10 | 59 | A2  | 10 | 92  | 00 | 61 | 84 | 10  | 12          | 40     | C5  | 85    | 88   | ΟA         | ÈY¢′al @Åll             |  |
| 00000080 | 56         | 14 | 15 | 11  | 9C | 48  | 55 | C4 | 82 | D5  | ΟA          | 48     | 9D  | 88    | E2   | AO         | V HUÄLÕH LA             |  |
| 00000090 | 28         | Β8 | 67 | 41  | 8A | 88  | 5A | 8B | 55 | 5C  | 38          | 구구     | 1 F | DC    | Δ7   | B2         | ( ~∆∎7∎∪\8î ÜSμ         |  |
| 000000A0 | 7D         | 7A | EF | ED  | ED | FΒ  | D7 | FΒ | BC | Ε7  | <u>و</u> Se | arch   | com | plete | e.   |            | × :∎çüÎyÏ               |  |
| 000000B0 | OF         | 80 | 11 | 12  | 26 | 91  | E6 | A2 | 6A | 00  | 3           |        |     |       |      |            | 9RI<:0                  |  |
| 00000000 | 1F         | 8F | 4F | 48  | C4 | C9  | BD | 80 | 02 | 15  | 4 1         |        |     | "ctf: | show | (″was      | not found. Hà æ         |  |
| 000000D0 | CB         | C2 | 67 | 05  | C5 | 00  | 00 | FO | 03 | 79  | 7           | $\sim$ |     | _     |      |            | x~t°?ü                  |  |
| 000000E0 | 01         | AF | 6F | 00  | 02 | 00  | 70 | D5 | 2E | 24  | 1           |        |     |       |      | <u>o</u> k | Çáÿ∎º                   |  |
| 000000F0 | 50         | 26 | 57 | 00  | 20 | 91  | 00 | ΕO | 22 | 12  | Ε.          |        |     |       |      |            | ç R                     |  |
| 00000100 | C8         | 2E | 54 | С8  | 14 | 00  | С8 | 18 | 00 | ΒO  | 53          | BЗ     | 64  | ΟA    | 00   | 94         | È.TÈ È °S³d ∣           |  |
| 00000110 | 00         | 00 | 6C | 79  | 7C | 42  | 22 | 00 | AA | OD  | 00          | EC     | F 4 | 49    | ЗE   | 05         | ly B" ª ìôI>            |  |
| 00000120 | 00         | D8 | Α9 | 93  | DC | 17  | 00 | D8 | A2 | 1C  | Α9          | 08     | 00  | 8D    | 01   | 00         | 0©∎Ü 0¢©                |  |
| 00000130 | 99         | 28 | 47 | 24  | 02 | 40  | BB | 00 | 60 | 55  | 81          | 52     | 2C  | 02    | CO   | C2         | 【(G\$ @≫ `U R, ÀÂ       |  |
| 00000140 | 00         | ΑO | AC | 40  | 22 | 2E  | 04 | CO | AE | 01  | 80          | 59     | Β6  | 32    | 47   | 02         | ¬@". À® ∣Y¶2G           |  |
| 00000150 | 80         | ΒD | 05 | 00  | 76 | 8E  | 58 | 90 | OF | 40  | 60          | 00     | 80  | 99    | 42   | 2C         | I½ vIX @`IIB,           |  |
| 00000160 | CC         | 00 | 20 | 38  | 02 | 00  | 43 | 1E | 13 | CD  | 03          | 20     | 4C  | 03    | AO   | 30         | Ì 8 C Í L O             |  |
| 00000170 | D2         | BF | ΕO | Α9  | 5F | 70  | 85 | B8 | 48 | 01  | 00          | CO     | СВ  | 95    | CD   | 97         | Ò¿à©_pⅠ,H ÀËⅠÍⅠ         |  |
| 00000180 | 4B         | D2 | 33 | 14  | Β8 | 95  | DO | 1A | 77 | F2  | FΟ          | ΕO     | E2  | 21    | E2   | C2         | KÒ3 ,∎Đ wòðàâ!âÂ        |  |
| 00000190 | 6C         | Β1 | 42 | 61  | 17 | 29  | 10 | 66 | 09 | E4  | 22          | 9C     | 97  | 9B    | 23   | 13         | l±Ba ) f ä" <b>ll</b> # |  |
| 000001A0 | 48         | E7 | 03 | 4C  | CE | OC  | 00 | 00 | 1A | F9  | D1          | C1     | FE  | 38    | ЗF   | 90         | Hç LÎ ùÑÁþ8?            |  |
| 000001B0 | E7         | E6 | E4 | E 1 | E6 | 66  | E7 | 6C | EF | F 4 | C5          | A2     | FΕ  | 6B    | FO   | 6F         | çæäáæfçlïôÅ¢þkðo        |  |
| 000001C0 | 22         | ЗE | 21 | F 1 | DF | FΕ  | BC | 8C | 02 | 04  | 00          | 10     | 4E  | CF    | EF   | DA         | ">!ñßþ¼∎ NÏïÚ           |  |
| 00000100 | <b>ភ</b> ភ | ┎ᄃ | ┎ᄃ | ٦G  | 03 | 70  | 07 | Π1 | ΡO | 75  | 모도          | ۶P     | λQ  | ςΡ    | nn   | Dλ         | 1 າ®√ເພ∘ ∿~ ດິ≗≗        |  |

CSDN @rm -fr

然而并没有找到flag,那么我们的第二思路就是改高宽了

| Offset    | 0  | 1  | 2  | 3   | 4  | 5  | 6  | 7  | 8  | 9  | A  | В  | C   | D  | E  | F  | ^                        |
|-----------|----|----|----|-----|----|----|----|----|----|----|----|----|-----|----|----|----|--------------------------|
| 00000000  | 89 | 50 | 4E | 47  | OD | ΟA | 1A | ΟA | 00 | 00 | 00 | OD | 49  | 48 | 44 | 52 | PNG IHDR                 |
| 00000010  | 00 | 00 | 01 | F 4 | 00 | 00 | 01 | A4 | 08 | 06 | 00 | 00 | 00  | СВ | D6 | DF | ô <sup>x</sup> ËÖß       |
| 00000020  | 8A | 00 | 00 | 00  | 09 | 70 | 48 | 59 | 73 | 00 | 00 | 12 | 74  | 00 | 00 | 12 | l pHYs t                 |
| 00000030  | 74 | 01 | DE | 66  | 1F | 78 | 00 | 00 | ΟA | 4D | 69 | 43 | 43  | 50 | 50 | 68 | t þf x MiCCPPh           |
| 00000040  | 6F | 74 | 6F | 73  | 68 | 6F | 70 | 20 | 49 | 43 | 43 | 20 | 70  | 72 | 6F | 66 | otoshop ICC prof         |
| 00000050  | 69 | 6C | 65 | 00  | 00 | 78 | DA | 9D | 53 | 77 | 58 | 93 | F7  | 16 | ЗE | DF | ile xÚ SwX∎÷ >ß          |
| 00000060  | F7 | 65 | OF | 56  | 42 | D8 | FΟ | Β1 | 97 | 6C | 81 | 00 | 22  | 23 | AC | 08 | ÷e VBØð±∎1 "#¬           |
| 00000070  | C8 | 10 | 59 | A2  | 10 | 92 | 00 | 61 | 84 | 10 | 12 | 40 | C5  | 85 | 88 | ΟA | È Y¢ ′ al @Åll           |
| 00000080  | 56 | 14 | 15 | 11  | 9C | 48 | 55 | C4 | 82 | D5 | ΟA | 48 | 9D  | 88 | E2 | AO | V ∎HUÄ∎ÕH ∎â             |
| 00000090  | 28 | B8 | 67 | 41  | 8A | 88 | 5A | 8B | 55 | 5C | 38 | EE | 1F  | DC | Α7 | B5 | (,gA∣IZIU∖8î ÜSµ         |
| 000000A0  | 7D | 7A | EF | ED  | ED | FΒ | D7 | FΒ | BC | Ε7 | 9C | Ε7 | FC  | CE | 79 | CF | }zïííû×û¼ç∎çüÎyÏ         |
| 000000B0  | OF | 80 | 11 | 12  | 26 | 91 | E6 | A2 | 6A | 00 | 39 | 52 | 85  | ЗC | ЗA | D8 | I &íæ¢j 9RI<:0           |
| 000000000 | 1F | 8F | 4F | 48  | C4 | С9 | BD | 80 | 02 | 15 | 48 | ΕO | 04  | 20 | 10 | E6 | OHĂɽI Hà æ               |
| 000000D0  | CB | C2 | 67 | 05  | C5 | 00 | 00 | FO | 03 | 79 | 78 | 7E | 74  | ΒO | ЗF | FC | ËÂg Å ð yx~t°?ü          |
| 000000E0  | 01 | AF | 6F | 00  | 02 | 00 | 70 | D5 | 2E | 24 | 12 | C7 | E1  | FF | 83 | ΒA | ¯o pÕ.\$ Çáÿ∎º           |
| 000000F0  | 50 | 26 | 57 | 00  | 20 | 91 | 00 | ΕO | 22 | 12 | Ε7 | ΟB | 01  | 90 | 52 | 00 | P&W 'à"ç R               |
| 00000100  | C8 | 2E | 54 | С8  | 14 | 00 | C8 | 18 | 00 | BO | 53 | BЗ | 64  | ΟA | 00 | 94 | É.TÉ É °S³d ∣            |
| 00000110  | 00 | 00 | 6C | 79  | 7C | 42 | 22 | 00 | AA | OD | 00 | EC | F 4 | 49 | ЗE | 05 | ly¦B" ª ìôI≻             |
| 00000120  | 00 | D8 | Α9 | 93  | DC | 17 | 00 | D8 | Α2 | 1C | Α9 | 08 | 00  | 8D | 01 | 00 | 0©∎U 0¢©                 |
| 00000130  | 99 | 28 | 47 | 24  | 02 | 40 | BB | 00 | 60 | 55 | 81 | 52 | 2C  | 02 | CO | C2 | 【(G\$ @≫ `U R, ÀĂ        |
| 00000140  | 00 | ΑO | AC | 40  | 22 | 2E | 04 | CO | AE | 01 | 80 | 59 | Β6  | 32 | 47 | 02 | ¬@". À® ∣Y¶2G            |
| 00000150  | 80 | BD | 05 | 00  | 76 | 8E | 58 | 90 | OF | 40 | 60 | 00 | 80  | 99 | 42 | 2C | 1½ vIX @` IIB,           |
| 00000160  | CC | 00 | 20 | 38  | 02 | 00 | 43 | 1E | 13 | CD | 03 | 20 | 4C  | 03 | AO | 30 | I 8 C I L O              |
| 00000170  | D2 | BF | ΕO | Α9  | 5F | 70 | 85 | B8 | 48 | 01 | 00 | CO | СВ  | 95 | CD | 97 | O¿à©_pI,H AEIII          |
| 00000180  | 4B | D2 | 33 | 14  | B8 | 95 | DO | 1A | 77 | F2 | FO | ΕO | E2  | 21 | E2 | C2 | KO3 ,∎Đ wòðàâ!âA         |
| 00000190  | 6C | Β1 | 42 | 61  | 17 | 29 | 10 | 66 | 09 | E4 | 22 | 9C | 97  | 9B | 23 | 13 | 1±Ba ) f ä" <b>   </b> # |
| 000001A0  | 48 | E7 | 03 | 4C  | CE | OC | 00 | 00 | 1A | F9 | D1 | C1 | FE  | 38 | ЗF | 90 | Hç LI ùNAþ8?             |
| 000001B0  | E7 | E6 | E4 | E1  | E6 | 66 | E7 | 6C | EF | F4 | C5 | A2 | FE  | 6B | FO | 6F | çæäáæfçlïôA¢þkðo         |
| 00000100  | 22 | ЗE | 21 | F1  | DF | FE | BC | 8C | 02 | 04 | 00 | 10 | 4E  | CF | EF | DA | ">!ñßþ¼I NIïU            |
| 000001D0  | 5F | E5 | E5 | D6  | 03 | 70 | C7 | 01 | BO | 75 | BF | 6B | A9  | 5B | 00 | DA | _ăăO pÇ °użk©[ U         |
| 000001E0  | 56 | 00 | 68 | DF  | F9 | 5D | 33 | DB | 09 | AO | 5A | OA | DO  | 7A | F9 | 8B | V hBù]3U Z Đzù∎          |
| 000001F0  | 79 | 38 | FC | 40  | 1E | 9E | Α1 | 50 | C8 | 3C | 1D | 1C | ΟA  | OB | OB | ED | y8ü@ <b>I</b> iPE< í     |
|           |    |    |    |     |    |    |    |    |    |    |    |    |     |    |    |    | CSDN @rm -fr             |

解析:

(固定)八个字节89 50 4E 47 0D 0A 1A 0A为png的文件头
(固定)四个字节00 00 00 0D (即为十进制的13)代表数据块的长度为13
(固定)四个字节49 48 44 52 (即为ASCII码的IHDR)是文件头数据块的标示 (IDCH)
(可变)13位数据块 (IHDR)
前四个字节代表该图片的宽
后四个字节代表该图片的高
后五个字节依次为:
Bit depth、ColorType、Compression method、Filter method、Interlace method

其中00 00 01 F4为宽

00 00 01 A4为高

目前图片的尺寸为500X420,我们尝试将宽高改为相等试试,也就是500X500的尺寸了。

即将00 00 01 A4 改为 00 00 01 F4试试。(这里注意点击A然后输入F,不要通过删除A再输入F,否则很容易使 后面的数据发生变动,一旦后面的数据变动,文件就会损坏)

| Offset    | 0  | 1  | 2  | 3   | 4  | - 5 | 6  | - 7              | 8  | - 9 | A  | В  | C   | D               | ^     |
|-----------|----|----|----|-----|----|-----|----|------------------|----|-----|----|----|-----|-----------------|-------|
| 00000000  | 89 | 50 | 4E | 47  | OD | ΟA  | 1A | ΟA               | 00 | 00  | 00 | OD | 49  | 48              | ¢     |
| 00000010  | 00 | 00 | 01 | F 4 | 00 | 00  | 01 | F <mark>4</mark> | 08 | 06  | 00 | 00 | 00  | СВ              | Ι     |
| 00000020  | 8A | 00 | 00 | 00  | 09 | 70  | 48 | 59               | 73 | 00  | 00 | 12 | 74  | 00              | (     |
| 00000030  | 74 | 01 | DE | 66  | 1F | 78  | 00 | 00               | ΟA | 4D  | 69 | 43 | 43  | 50              | ť     |
| 00000040  | 6F | 74 | 6F | 73  | 68 | 6F  | 70 | 20               | 49 | 43  | 43 | 20 | 70  | 72              | ŧ     |
| 00000050  | 69 | 6C | 65 | 00  | 00 | 78  | DA | 9D               | 53 | 77  | 58 | 93 | F7  | 16              | 1     |
| 00000060  | F7 | 65 | OF | 56  | 42 | D8  | FO | Β1               | 97 | 6C  | 81 | 00 | 22  | 23              | Ì     |
| 00000070  | С8 | 10 | 59 | A2  | 10 | 92  | 00 | 61               | 84 | 10  | 12 | 40 | C5  | 85              | {     |
| 00000080  | 56 | 14 | 15 | 11  | 9C | 48  | 55 | С4               | 82 | D5  | ΟA | 48 | 9D  | 88              | F     |
| 00000090  | 28 | Β8 | 67 | 41  | 8A | 88  | 5A | 8B               | 55 | 5C  | 38 | ΕE | 1F  | DC              | Ì     |
| 0A00000A0 | 7D | 7A | EF | ED  | ED | FΒ  | D7 | FΒ               | BC | E7  | 9C | E7 | FCs | s <b>tile</b> r | m -fr |

保存后,回到之前解压的文件夹打开该图片后发现

| 照片 - 2.png     |       |   |   |   |              |   |          |     | _ |   | × |  |
|----------------|-------|---|---|---|--------------|---|----------|-----|---|---|---|--|
| ▶ 查看所有照片       | 十 添加到 | Ð | Q | ١ | $\heartsuit$ | ୄ | <b>ゼ</b> | ‰ ∨ | Ŀ | Ð |   |  |
| Bu             |       |   |   |   |              |   |          |     |   |   |   |  |
| BUGKU{a1e5aSA} |       |   |   |   |              |   |          |     |   |   |   |  |

它就出来了,这道题很简单所以很轻松的就成功了,所以拿到图片题后我们可以第一时间放进winhex中,然后 搜索ctfshow{,找不到flag的话再试试改宽高,其实不一定改高宽相等,只要改了高宽后文件没有损坏,那么这 题就是高宽隐写了。